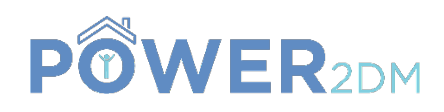

# **POWER2DM**

# "Predictive model-based decision support for diabetes patient empowerment"

Research and Innovation Project PHC 28 – 2015: Self-management of health and disease and decision support systems based on predictive computer modelling used by the patient him or herself

# Deliverable 3.9

# D3.4.3 Mobile GUI Components for DSS

Workpackage: Task: Due Date: Actual Submission Date: Last Amendment: Project Dates:

Deliverable Leader:

WP 3 T 3.4 31<sup>th</sup> October 2018 (M33) 30<sup>th</sup> January 2019 (M36) 30<sup>th</sup> January 2019 Project Start Date: February 01, 2016 Project End Date: July 31, 2020 Project Duration: 54 months iHealth

|                     | Project co-funded by the European Commission within H2020 Programme (20015-2016)      |   |  |  |
|---------------------|---------------------------------------------------------------------------------------|---|--|--|
| Dissemination Level |                                                                                       |   |  |  |
| PU                  | Public                                                                                |   |  |  |
| PP                  | Restricted to other programme participants (including the Commission Services)        | Х |  |  |
| RE                  | Restricted to a group specified by the consortium (including the Commission Services) |   |  |  |
| СО                  | Confidential, only for members of the consortium (including the Commission Services)  |   |  |  |

#### **Document History:**

| Version | Date       | Changes                          | From    | Review |
|---------|------------|----------------------------------|---------|--------|
| V0.1    |            | Deliverable template             | SRDC    | TNO    |
| V1.0    | 24.01.2019 | First version of the deliverable | iHealth |        |

Contributors (Benef.) Armelle Merle (iHealth)

Responsible Author Armelle Merle (iHealth) Email a.merle@ihealthlabs.com

# **EXECUTIVE SUMMARY**

This document describes the graphical user interface (GUI) implemented in the mobile App for the Decision Support System (DSS).

The main purpose of the mobile App is to provide an easy way for users to view quickly their performance in terms of goal adherence, to receive reminders / notifications for their goals and interventions which includes daily motivational support and to log any of the measurements or events.

The GUI includes the following components which are described in this deliverable:

- Login screen
- Daily dashboard and goal / action plan monitoring
- JITAI delivery / push notification messages
- Loggin events / measurements (add event view)
- History view
- App settings and log out view
- Technical support tool

Further improvement of the GUI are planed.

# POWER2DM Consortium Partners

| Abbv    | Participant Organization Name                       | Country     |
|---------|-----------------------------------------------------|-------------|
| TNO     | Nederlandse Organisatie voor Toegepast              | Netherlands |
|         | Natuurwetenschappelijk Onderzoek                    |             |
| IDK     | Institute of Diabetes "Gerhardt Katsch" Karlsburg   | Germany     |
| SRDC    | SRDC Yazilim Arastirma ve Gelistirme ve Danismanlik | Turkey      |
|         | Ticaret Limited Sirketi                             |             |
| LUMC    | Leiden University Medical Center                    | Netherlands |
|         |                                                     |             |
| SAS     | SAS Servicio Andaluz de Salud                       | Spain       |
| SRFG    | Salzburg Research Forschungs Gesellschaft           | Austria     |
| PD      | PrimeData                                           | Netherlands |
| iHealth | iHealthLabs Europe                                  | France      |

# **OPEN ISSUES**

| No: | Date | Issue | Resolved |
|-----|------|-------|----------|
| 1   |      |       |          |
|     |      |       |          |

# **TABLE OF CONTENTS**

| xecutive summary                                    | 2 |
|-----------------------------------------------------|---|
| pen issues                                          | 3 |
| able of contents                                    | 3 |
| Introduction                                        | 4 |
| 1.1 Purpose and Scope                               | 4 |
| 1.2 References to POWER2DM Documents                | 4 |
| 1.3 Definitions, Abbreviations and Acronyms         | 4 |
| User Interface components of the MOBILE Application | 5 |
| 2.1 Login Screens                                   | 5 |
| 2.2 Daily Dashboard – Goal / Action Plan Monitoring | 6 |
| 2.3 JITAI Delivery – Push Notification Messages     | 8 |
| 2.4 Logging events / measurements (Add event view)  | 9 |
| 2.4.1 Blood glucose measurement                     | 0 |
| 2.4.2 Saving events / measurements 1                | 2 |
| 2.5 History View                                    | 3 |
| 2.6 App settings and log out View                   | 4 |
| 2.7 Technical support                               | 5 |
| Conclusion 1                                        | 6 |

# **1 INTRODUCTION**

## **1.1 Purpose and Scope**

This document describes the graphical user interface (GUI) implemented in the mobile App for the Decision Support System (DSS).

The main purpose of the mobile App is to provide an easy way for users to view quickly their performance in terms of goal adherence, to receive reminders / notifications for their goals and interventions which includes daily motivational support and to log any of the measurements or events.

The GUI includes the following components which are described below:

- Login screen
- Daily dashboard and goal / action plan monitoring
- JITAI delivery / push notification messages
- Loggin events / measurements (add event view)
- History view
- App settings and log out view
- Technical support tool

## **1.2 References to POWER2DM Documents**

- POWER2DM Description of Work (Proposal)
- D1.1 User Requirements and Use Case Scenarios
- D3.7 Mock-ups for Web and Mobile User Interfaces for SMSS Interventions

## **1.3 Definitions, Abbreviations and Acronyms**

| Abbreviation/<br>Acronym | DEFINITION                        |
|--------------------------|-----------------------------------|
|                          |                                   |
| API                      | Application Programming Interface |
| ARC                      | Audit Repository Client component |
| DSS                      | Decision Support System           |
| GUI                      | Graphical User Interface          |
| SMSS                     | Self-Management Support System    |
| UI                       | User Interface                    |
|                          |                                   |
|                          |                                   |
|                          |                                   |
|                          |                                   |
|                          |                                   |
|                          |                                   |
|                          |                                   |

#### Table 1 List of Abbreviations and Acronyms

# **2 USER INTERFACE COMPONENTS OF THE MOBILE APPLICATION**

## 2.1 Login Screens

The account is created by the doctor, then the patient receives an email to complete his/her registration. The email has a link to configure a new password. Then the patient can login to the App by clicking on the button "Log in" (left screen in Figure 1) and entering his/her login information (right screen in Figure 1).

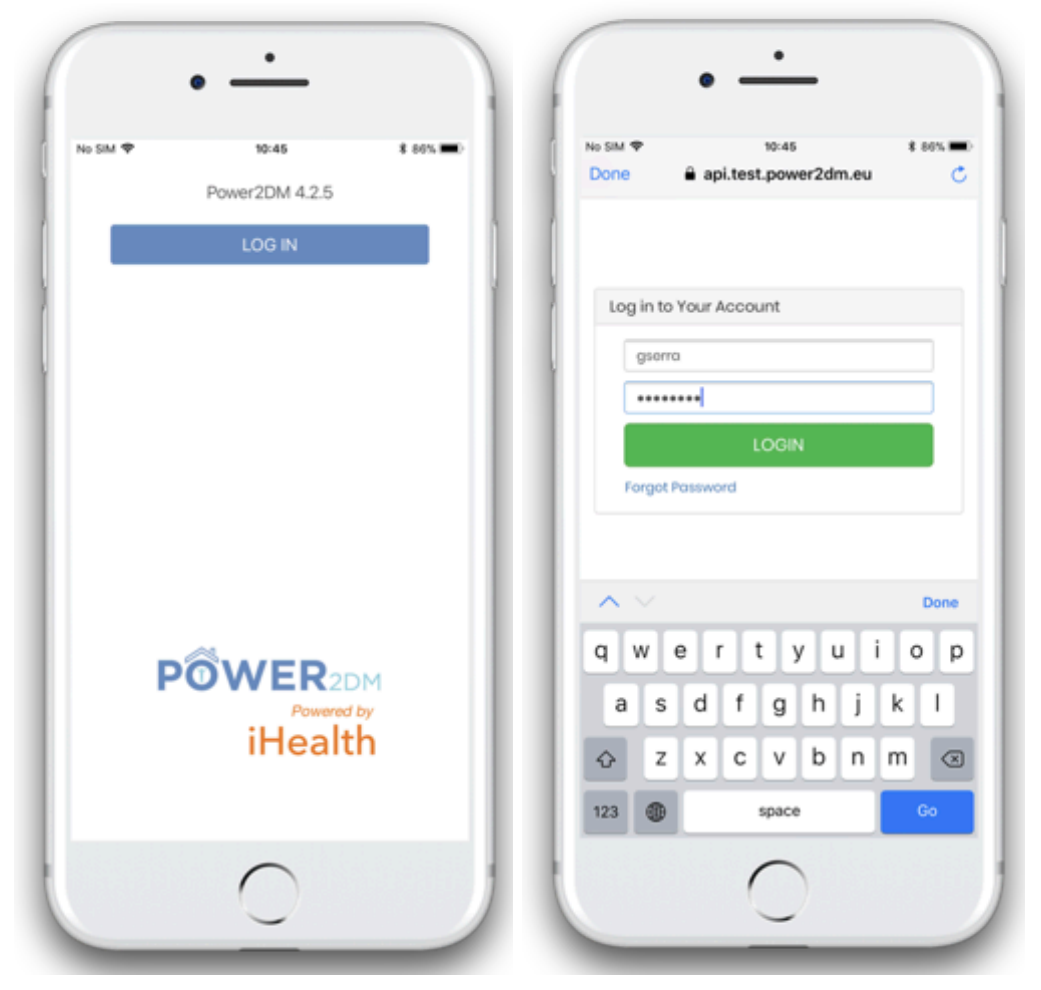

Figure 1. Login screens

# 2.2 Daily Dashboard – Goal / Action Plan Monitoring

After login in, the App is opened on the Dashboard screen (Figure 2).

|            | • -           | •                                                     |                                                   |
|------------|---------------|-------------------------------------------------------|---------------------------------------------------|
| No SIM 🕈   |               | 10:36                                                 | \$ 88% <b>-</b>                                   |
| 7D         | 14D           | 1M                                                    | 2M                                                |
|            | Average 15.   | 12% for last                                          | 2M                                                |
|            |               | Blood G<br>Stress:<br>Sleep: 0<br>Well-Do<br>Exercise | Jacobie 20.0%<br>12.5%<br>ne Diary: 0.0%<br>12.6% |
| Your tas   | ks for today  |                                                       | 3                                                 |
| Take a nap | - 13:30-14:15 |                                                       | Ē                                                 |
| Run 3km -  | 18:31-19:31   |                                                       | <u></u>                                           |
| <b>•</b>   | A2            |                                                       | •                                                 |
| -          |               |                                                       | 5                                                 |
|            | 1             | $\cap$                                                |                                                   |

Figure 2. Dashboard screen.

Other screens of the App can be accessed by clicking on the menu bar (Figure 3).

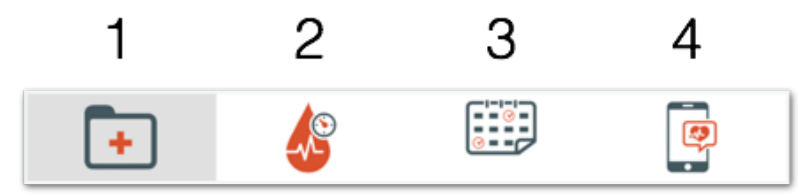

#### Figure 3. Menu bar.

The first icon displays the Dashboard screen. The second icon displays the "Add event view" dedicated to logging events and measurements (see section 2.4). The third icon displays the "History view" (see section 2.5) and the last icon display the "admin screen" dedicated to App settings and log out (see section 2.6).

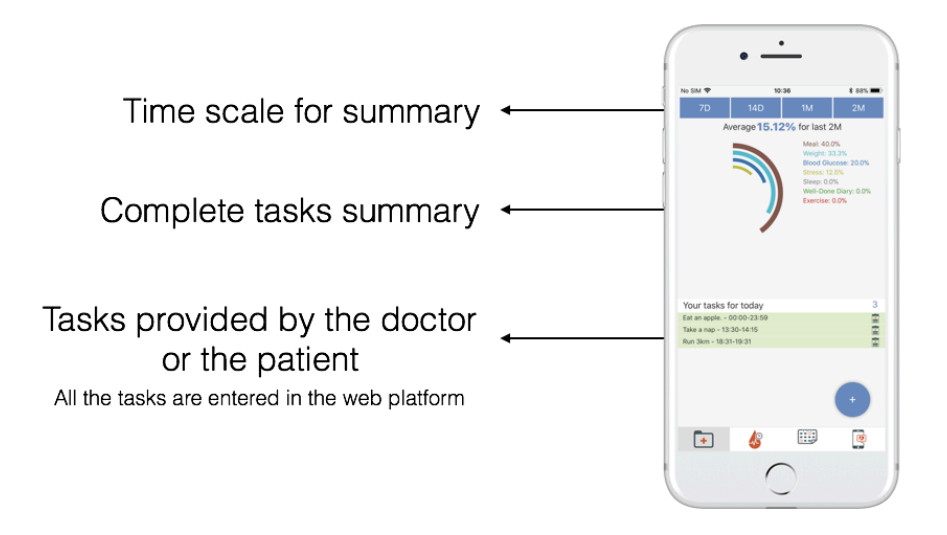

#### Figure 4. Detailed presentation of the Dashboard screen.

On the dashboard screen, users can select the time scale for displaying the dashboard. Possible time scales are: 7 days (7D), 14 days (14D), one month (1M) or 2 months (2M).

The graph displays the summary of completion of the tasks over the selected time scale.

Then the next section displays the tasks to be performed during the current day (as per tasks which were entered in the web platform).

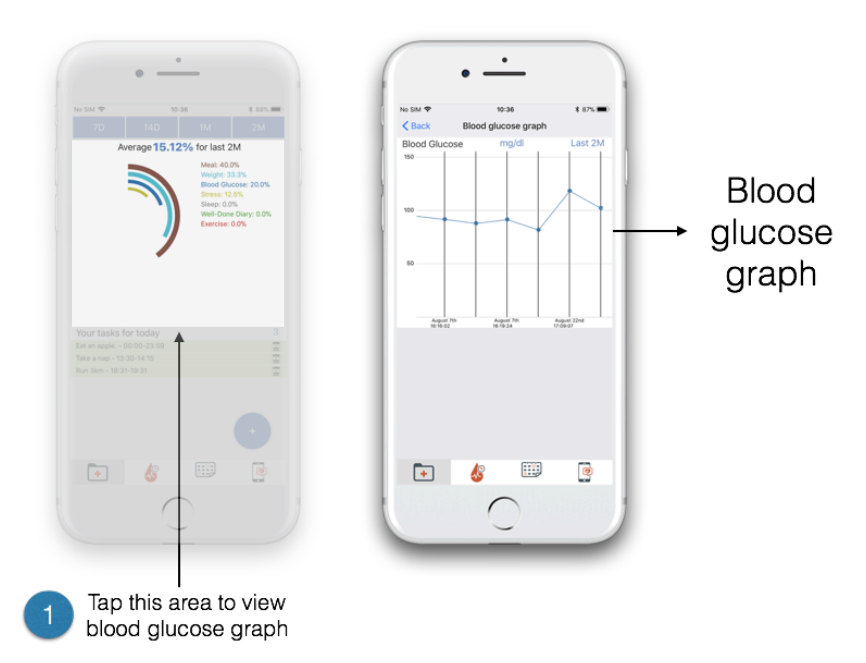

Figure 5. Display of the blood glucose graph

By clicking on the graph of the dashboard screen, users can display the blood glucose graph (Figure 5).

# 2.3 JITAI Delivery – Push Notification Messages

There are 3 major category of Jus In-Time Adaptive Interventions (JITAIs) to be delivered within the day via push notifications over Mobile Application. See D3.1 and D3.3 for more details of JITAIs.

- Motivational Messages are messages sent after some performance of planned actions (either missed or performed); by using some behavioural change technique (e.g. positive comparison with self, positive comparison with others, general reinforcement, social support)
- Reminders are motivational messages before a scheduled action by using some behavioural change technique (e.g. positive comparison with self, with others, social support, positive reinforcements, simple reminder, etc.)
- Instructions/Warnings are warnings and clinical instructions after some event (e.g. overloaded exercise, too low BG measurement) by using some behavioural change technique like "anticipatory coping" or "planning".

Push notification messages are sent to the mobile App using standard notifications available on smartphones as demonstrated in Figure 6.

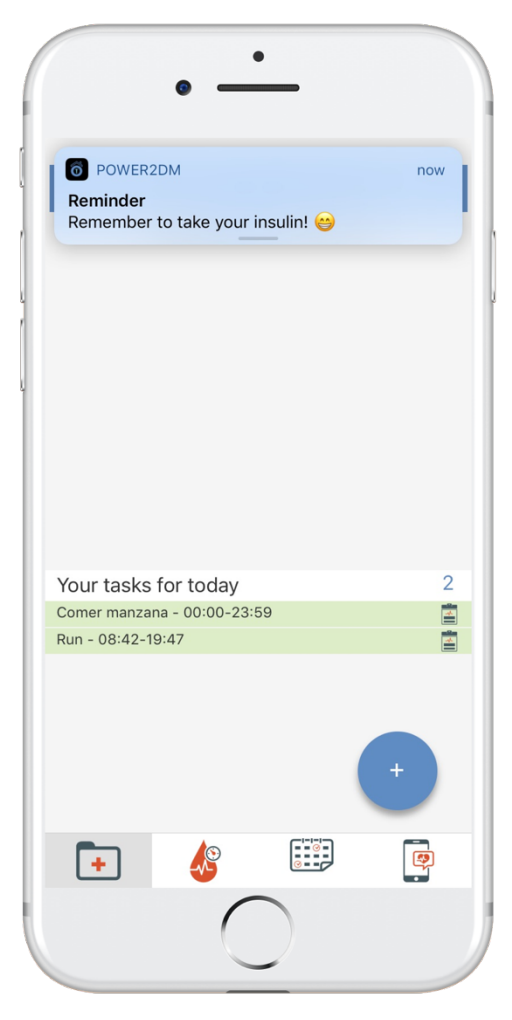

#### Figure 6. Screen of the mobile App with a push notification message.

The frequency of the notifications can be configured by users as described in section 2.6.

| io SM ♥ 10:37 \$ 87% 1                           | No SIM 🕈  | 10:37 \$ 87%       |
|--------------------------------------------------|-----------|--------------------|
| Add measurement                                  | Add       | measurement        |
| When was the measurement?                        | Optional  | meal info          |
| 08/28/2018 10:36:59                              |           | SELECT             |
| Blood Glucose                                    |           | SELECT             |
| MANUAL DEVICE                                    | Enter the | amount of calories |
| * Exercise                                       | Mood      | SELECT             |
| <u>x1</u>                                        | Choose yo | our stress level   |
| Exercise duration Mins Exercise intensity SELECT | 1 2       | 3 4 5              |
| Nhat meds did you take?                          |           |                    |
| SELECT Arno +                                    |           |                    |
| 🛨 🐇 🖽 😰                                          | E 43      |                    |
| $\cap$                                           |           | $\cap$             |

## 2.4 Logging events / measurements (Add event view)

Figure 7. Add event view.

Figure 7 illustrates the view by which patient can log any of the measurements or events.

The first panel "When was the measurement" allows to enter date and time of the measurement or event. The second panel "Blood glucose" allows to enter the blood glucose measurement either manually or automatically using iHealth Gluco connected device. This entry is detailed in section 2.4.1. The third panel "Exercise" allows to enter duration and intensity of exercise.

The forth panel "What meds did you take" allows to enter the medication taken by the patient. Only drug prescribed to the patient is listed.

When scrolling on the view, the next panels presented on the second screen of Figure 7 appear.

The fifth panel "Optional meal info" allows to enter the period, grams quantities and amount of calories. The sixth panel "Mood" allows to enter mood. The following options are available: tense, excited, cheerful, irritated, neutral, relaxed, sad, bored, and calm. The options are presented with icons illustrating the mood (see Figure 8).

The seventh and last panel "Choose your stress level" allows to enter the stress level, with a scale from 1 (lowest level of stress) to 5 (higher level of stress).

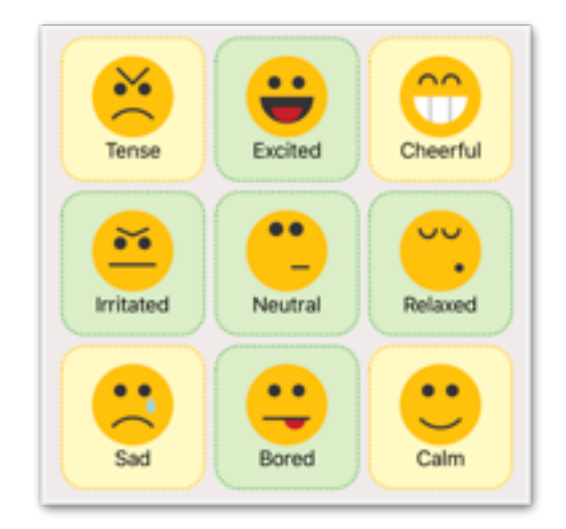

Figure 8. Options for entering mood.

#### 2.4.1 Blood glucose measurement

Blood glucose measurement can be entered either using the connected glucometer iHealth Gluco (BG5) or by entering manual measurement which were taken using another device.

#### 2.4.1.1 Manual blood glucose entry

Manual blood glucose entry is illustrated by Figure 1. Measurement type can be either normal or insterstitial.

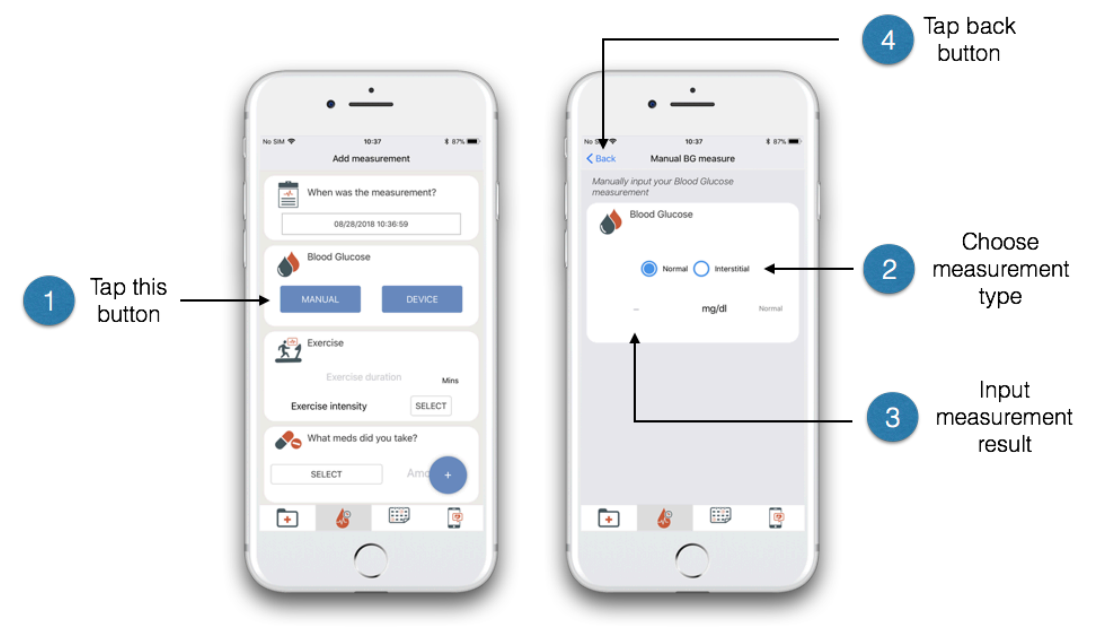

Figure 9. Manual blood glucose entry screens

#### 2.4.1.2 Blood glucose measurement using the connected glucometer iHealth Gluco (BG5)

Measurements of blood glucose can be done using the connected glucometer iHealth Gluco (BG5). The steps to perform and record the measurements are detailed in Figure 10.

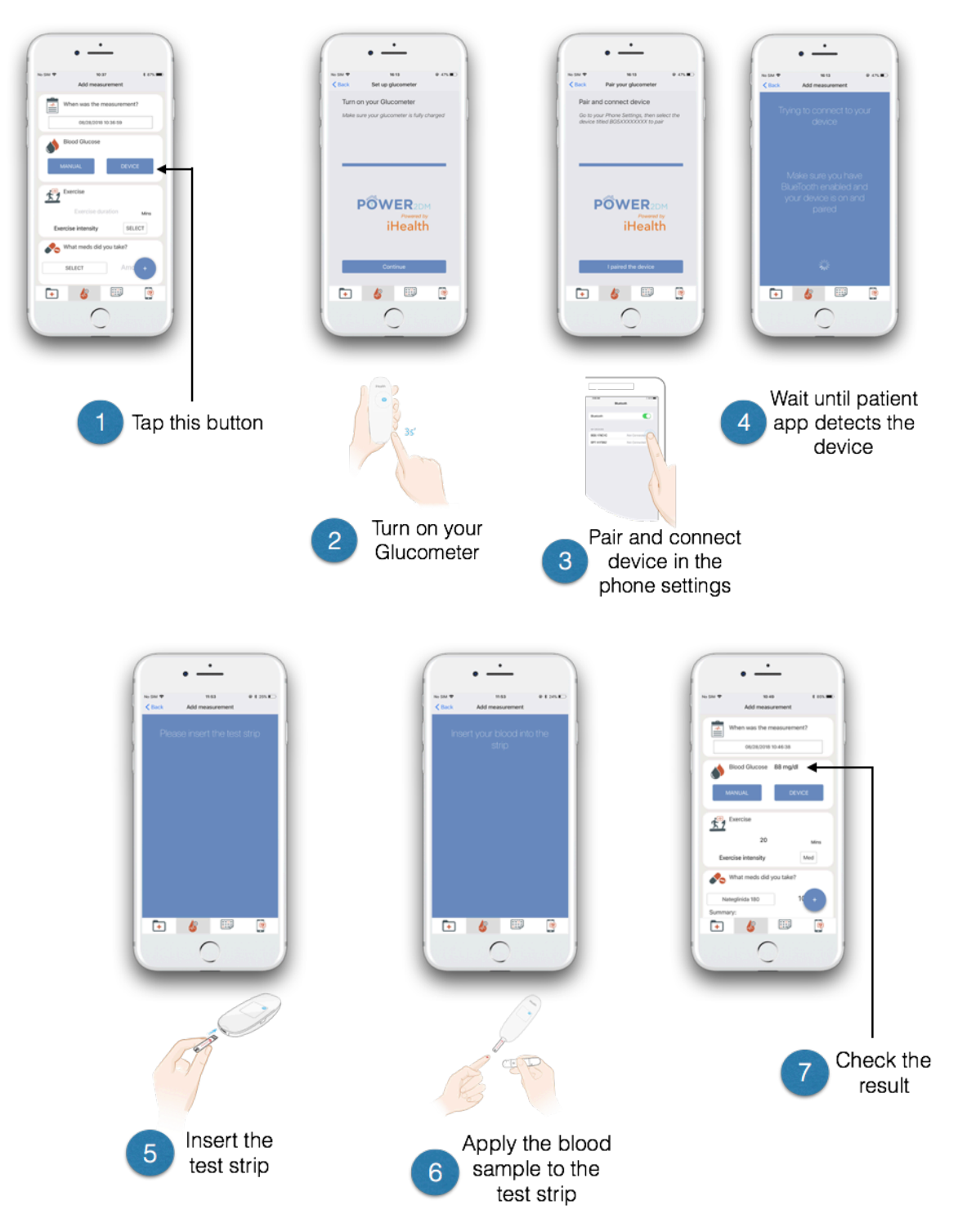

Figure 10. Steps to perform blood glucose measurements using the connected glucometer iHealth Gluco (BG5).

### 2.4.2 Saving events / measurements

After events and/or measurements are entered, user need to save them using a save button as presented in Figure 11. After pressing the save button, all the measurements are displayed and the user can confirm or cancel. Once the measurements are saved they are displayed on the screen. The user has still the ability to modify them if need be.

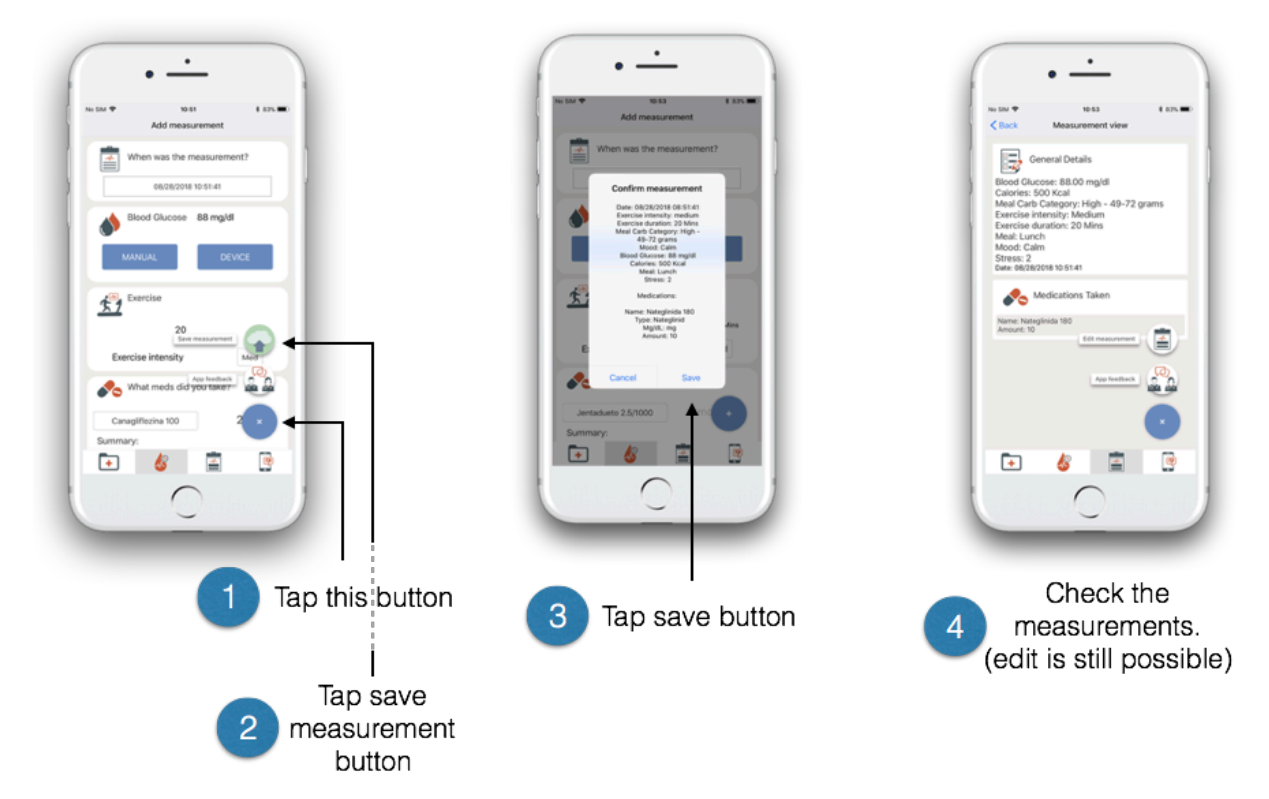

Figure 11. Steps for saving and verifying events / measurements

## 2.5 History View

The history view shows the list of events / measurements which have been recorded (Figure 12).

| Aucune SIM 🗢           | 1          | 1:51      | ۲      | \$ 88 % 🔳            |
|------------------------|------------|-----------|--------|----------------------|
| ١                      | /our measu | rements d | iary   |                      |
| 09/17/2018<br>10:20:26 |            | 88.20 £   |        | 6                    |
| 09/17/2018<br>10:18:29 |            | 88.20 £   | 2      | 6                    |
| 09/17/2018<br>10:04:14 |            |           | 102.60 | 6                    |
| 09/17/2018<br>10:02:46 |            |           | 8      | <b>§</b><br>7.00     |
| 09/11/2018<br>18:20:59 |            |           | 7      | <b>&amp;</b><br>0.20 |
| 08/10/2018<br>14:49:34 |            | 102.60    | 2 🖍    |                      |
| 01/02/2018<br>16:20:00 |            | 222.00    | 2      | + 🤇                  |
| <b>•</b>               | <u>k</u>   |           |        |                      |

Figure 12. History view

Each event / measurement is listed with the date and time of the event and an icon indicating which type of event / measurement has been entered (blood glucose, exercice, medication, food and/or stress & mood). The icon representing each type of event/measurement is the same as in the "Add event view".

The history view also allows to review the details of the event / measurement and as needed to modify it by clicking on it.

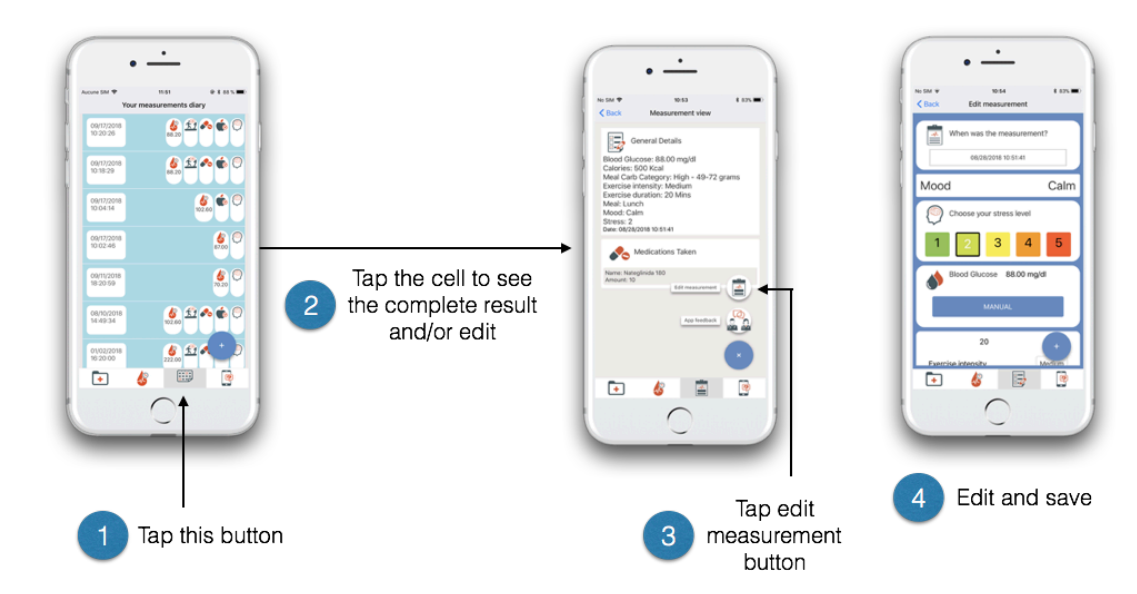

Figure 13. Steps to review an event/measurement and/or to edit it.

# 2.6 App settings and log out View

The setting panel is presented in Figure 14.

|             | • —            |            |
|-------------|----------------|------------|
|             |                |            |
| No SIM 🗢    | 10:54          | \$ 83% 🔳   |
|             | Settings panel |            |
|             |                |            |
| Log out     |                | N N        |
|             |                | 0          |
| Interventio | ns             | Ŷ          |
| Change up   | nits: ma/dl    | <b>2</b> 7 |
| onunge u    | nto. mgy or    |            |
|             | Power2DM 4.2.5 |            |
|             |                |            |
|             |                |            |
|             |                |            |
|             |                |            |
|             |                |            |
|             |                |            |
|             |                |            |
|             |                |            |
| <b>•</b>    | k 🚍            | e          |
| <u> </u>    | <b>.</b>       |            |
|             | $\cap$         |            |
|             |                |            |

#### Figure 14. Setting panel

The setting panel allows to:

- Log out.
- Set the frequency of notifications. Frequency of notifications can be set for motivational notifications and reminders notifications, for each type of intervention type (blood glucose monitoring, blood glucose monitoring adherence, physical activity monitoring, carb monitoring, steps monitoring and medication adherence monitoring). Steps to change the frequency of notifications are presented in Figure 15.
- Change glucose unit. Glucose units can be mg/dl or mmol/l.

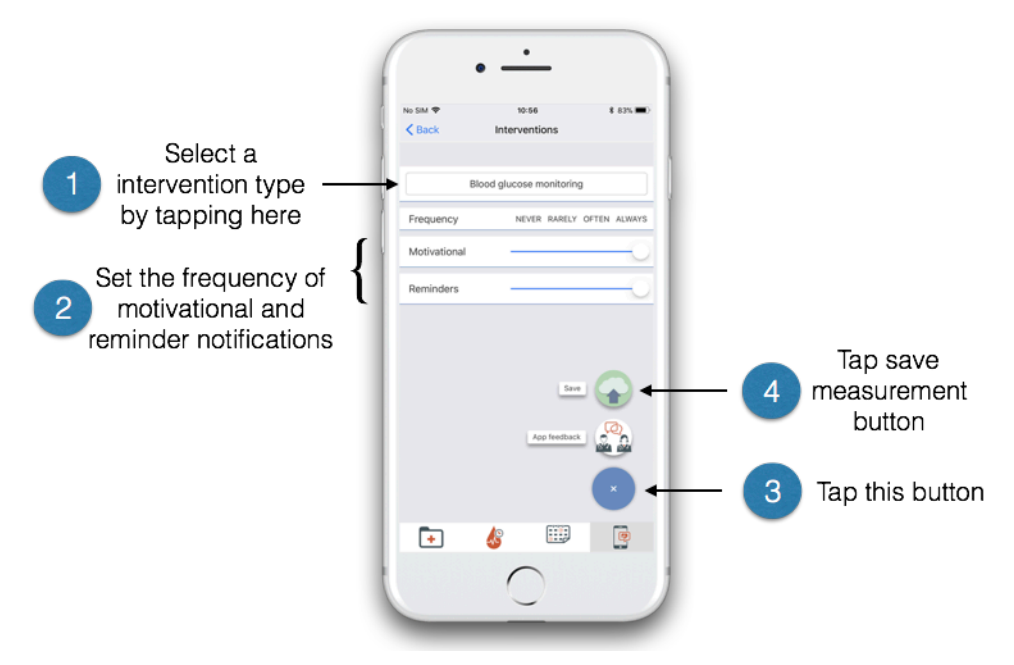

Figure 15. Steps to change the frequency of notifications.

## 2.7 Technical support

Technical support is provided through a messaging chat system available from any screen of the App. Steps to contact the technical support are presented in Figure 16.

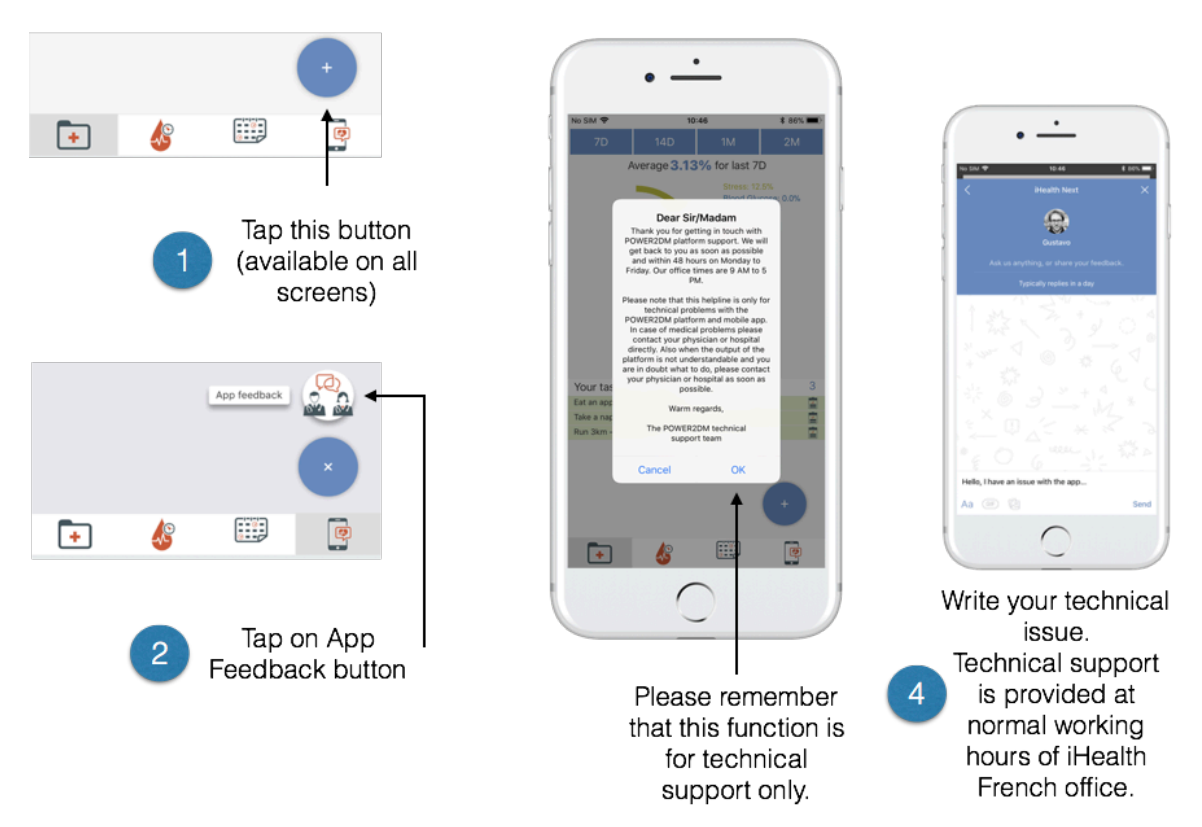

Figure 16. Steps to contact the technical support of the mobile App.

# **3** CONCLUSION

The GUI components implemented in the mobile App for the Decision Support System (DSS) have been described in this document. Further improvements of the user interface are planned for the next prototype. They will especially include easier entry of events and improvement of the graphs related to blood glucose.